# Q & A

## A. How to send a message?

1. Click the tab "History" in the right-hand bar.

|     | D D D D D D D D D D D D D D D D D D D | DNA sequence alignment - Student Attempt                                                                        | Read-Only |
|-----|---------------------------------------|----------------------------------------------------------------------------------------------------|-----------|
| Pro | En Project Files                      | 1 - plass Main (                                                                                                | <b>.</b>  |
| 8   | En cx description A                   | 2 public static void main(String[] args) {<br>// / / reservent that followings for you sent to cand from a file |           |
| Re  | D confumi A                           |                                                                                                    | 2         |
| 24  | D mund ⊜                              |                                                                                                    | da la     |
| 3   | D public 🔒                            |                                                                                                    | Ŕ         |
|     | D customin                            | a int a s To condition ():                                                                                      |           |
| 3   | P asternaut                           |                                                                                                    |           |
| Ř.  | D test1/n ⊕                           |                                                                                                    |           |
| ₿.  | D test1out ≙                          |                                                                                                    |           |
| 1   | D test2in @                           | 14 Out.println(DNA_Alignment(In.readWord()));                                                                   |           |
|     | ∩ test2out ⊕                          |                                                                                                    |           |
|     | D tinyin 📾                            |                                                                                                    |           |
|     | D tinyout A                           |                                                                                                    |           |
|     | E testdata 🕫                          | 20<br>21 millio static ist DNA Alignment/String dos2 String dos2) [                                             |           |
|     | 🗅 test lin 🕸                          |                                                                                                    |           |
|     | 1 test.out W                          | 23 intDD dt = new int(dna).leneth() + 11(dna2.leneth() + 11;                                                    |           |
|     | D test2 in 30                         |                                                                                                    |           |
| ГΙ  | 🗅 test2.out 🔍                         |                                                                                                    |           |
|     | 🗅 contymi 🕸                           |                                                                                                    |           |
|     | 🗅 Injava 🗎                            | <pre>29 return dt[dnal.length()][dna2.length()];<br/>30 1</pre>                                                 |           |
|     | 🖞 Mainjava 🗄                          |                                                                                                    |           |
|     | 🗅 Outjava 🗎                           |                                                                                                    |           |
|     | 🗅 test_specs.yaml 🕸                   |                                                                                                    |           |
|     | 🗅 TestRunner.java 🕸                   |                                                                                                    |           |
|     |                                       |                                                                                                    |           |
|     |                                       |                                                                                                    |           |
|     |                                       |                                                                                                    |           |
|     |                                       |                                                                                                    |           |
|     |                                       |                                                                                                    |           |
|     |                                       |                                                                                                    |           |
|     |                                       |                                                                                                    |           |
|     |                                       |                                                                                                    |           |
|     |                                       |                                                                                                    |           |
|     |                                       |                                                                                                    |           |
|     |                                       |                                                                                                    |           |
|     |                                       |                                                                                                    |           |
|     |                                       |                                                                                                    |           |
|     |                                       |                                                                                                    |           |
|     |                                       |                                                                                                    |           |
|     |                                       |                                                                                                    |           |
|     |                                       |                                                                                                    |           |
|     |                                       |                                                                                                    |           |
| ГΙ  |                                       |                                                                                                    |           |
| ГΙ  |                                       | xe                                                                                                    |           |
| ГΙ  |                                       |                                                                                                    |           |
| ГΙ  |                                       |                                                                                                    |           |
|     |                                       |                                                                                                    |           |
| ГΙ  |                                       |                                                                                                    |           |
|     |                                       |                                                                                                    |           |
| ГΙ  |                                       |                                                                                                    |           |
| E - |                                       |                                                                                                    |           |
|     | Maryana<br>Ar ek Iva 24 2021 250 0M   |                                                                                                    |           |
|     | AS 01: Jan 24, 2021 7:59 PM           | Su Console                                                                                                    |           |

2. Click the message icon  $(\boxdot)$  in the top-right corner.

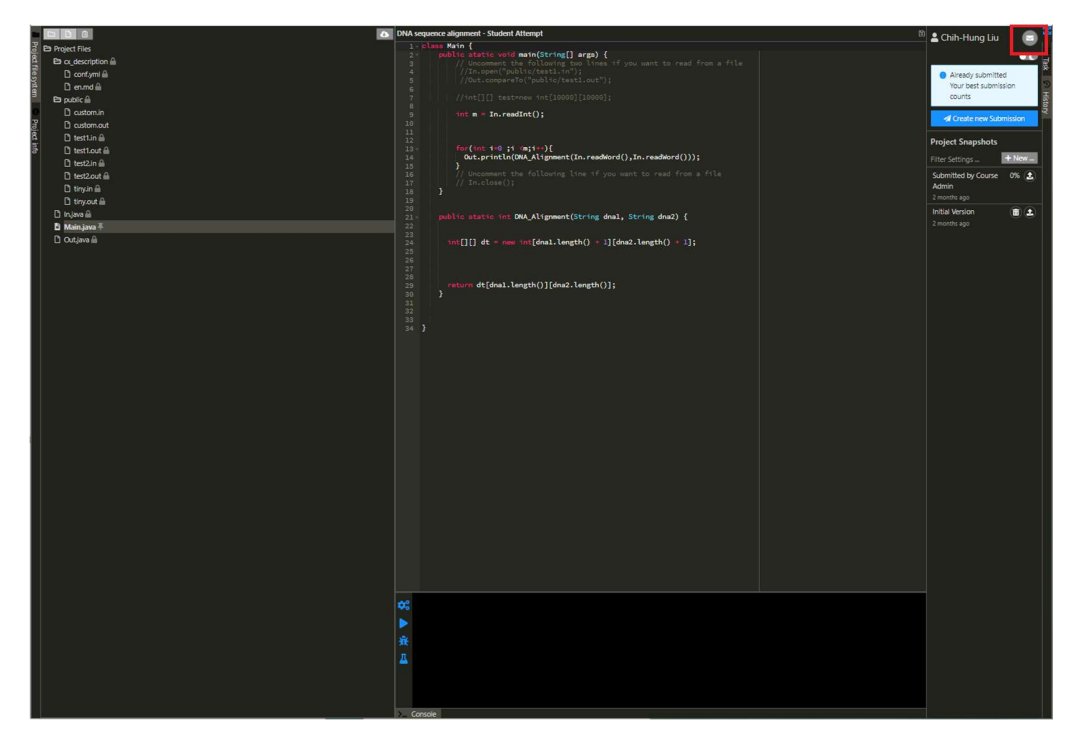

3. Click the button "New message".

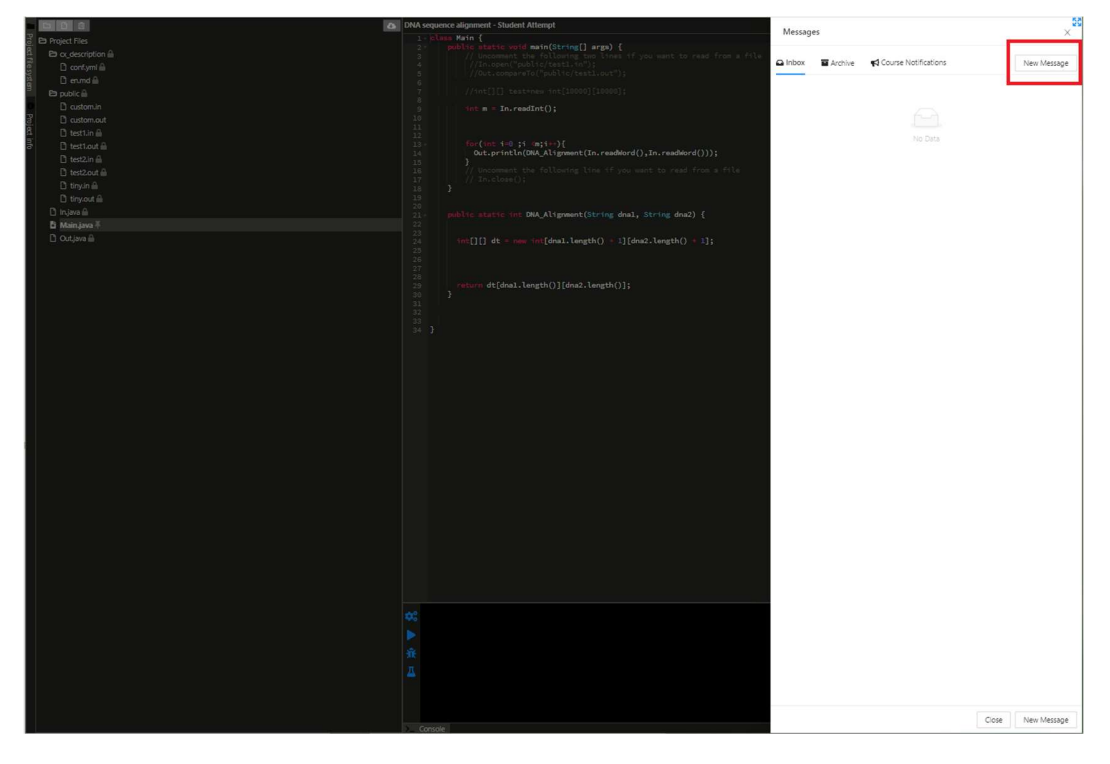

4. Click the option "Exercise or Content", write your message in the textbox, and click the button "Send".

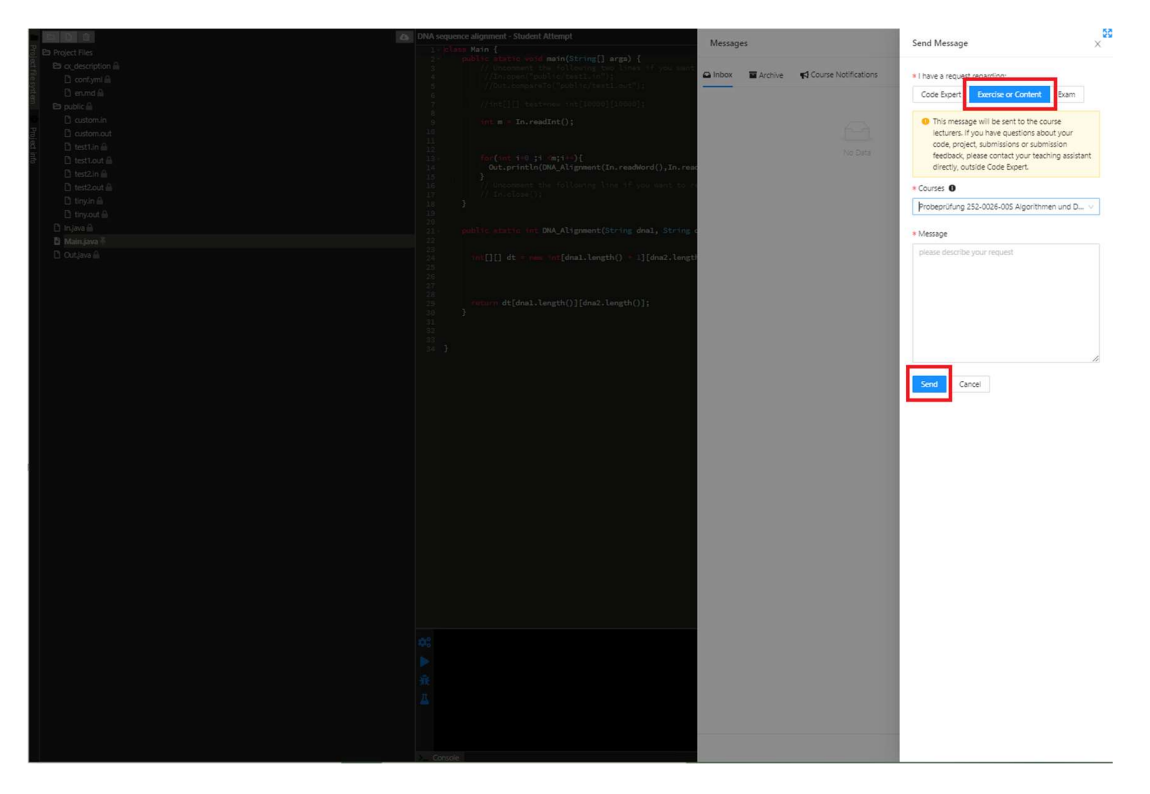

### B. How to notice announcements / answers ?

1. Click the tab "History" in the right-hand bar.

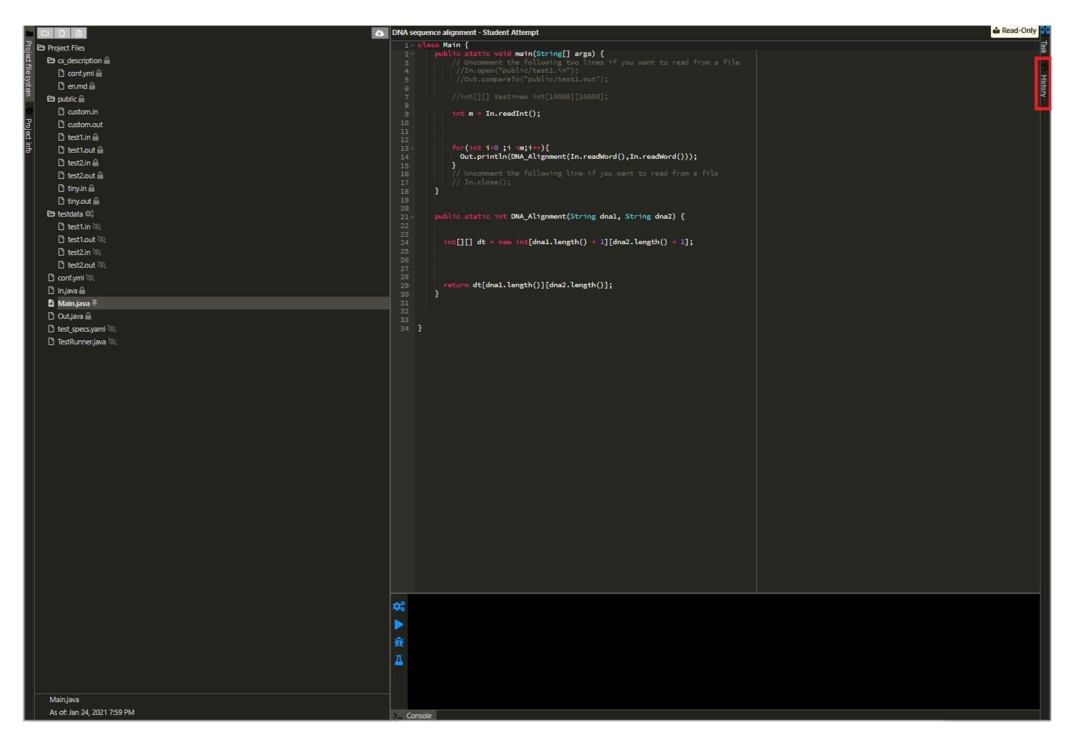

2. Check if there is a number on the message icon  $(\square)$ , and if yes, click the icon.

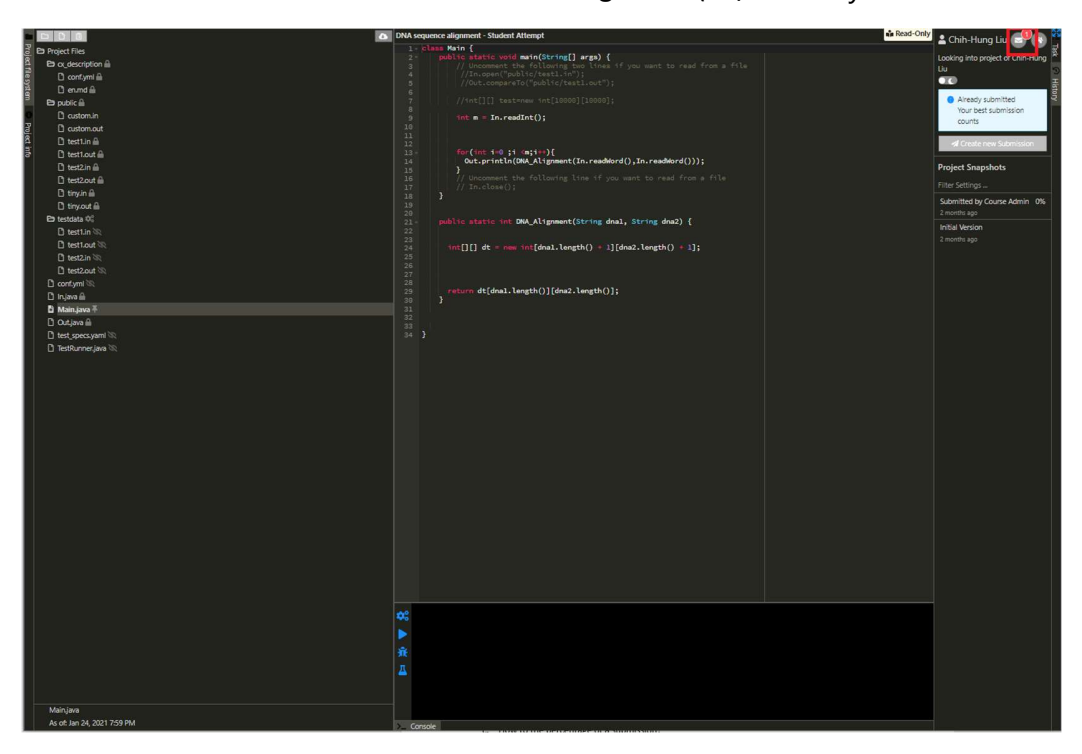

3. Click the tab "Course Notification" / "Inbox".

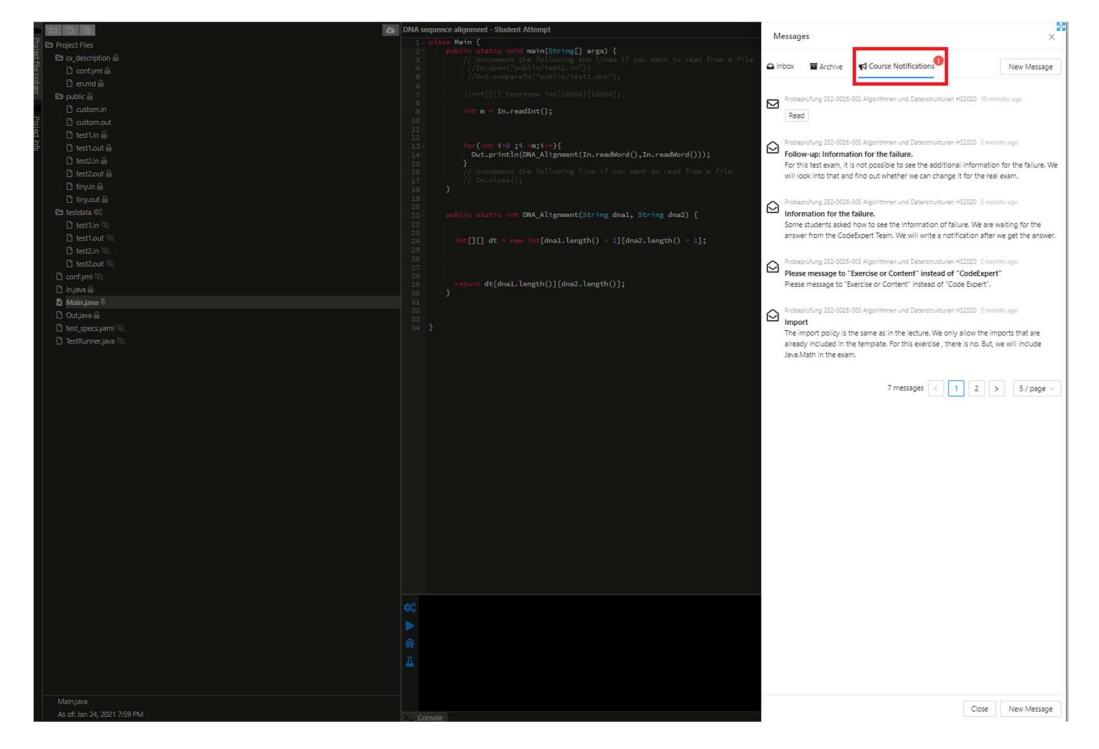

- 4. We recommend you to always expand the right-had bar.
- C. How to see the percentage of a submission?
  - 1. Click the tab "History" in the right-hand bar.

|                                      | UNA sequence augnment - Student Attempt                                                                              | a ked only                            |
|--------------------------------------|----------------------------------------------------------------------------------------------------|---------------------------------------|
| Project Files                        | 1- class Main (                                                                                                    | Test                                  |
| E ax description in                  | 2* public static void main(String[] args) {     // Uncompart the following two lines if you want to read from a file | i i i i i i i i i i i i i i i i i i i |
| B contumi A                          |                                                                                                    |                                       |
| n Depand A                           |                                                                                                    |                                       |
| P public A                           |                                                                                                    | ve<br>ve                              |
| 0 Di customin                        | 8<br>9 Juit e To redict():                                                                                           | ,                                     |
| P antomat                            | 10                                                                                                    |                                       |
| 8 Ditestlin ⊕                        |                                                                                                    |                                       |
| B D test out A                       | 12<br>13 - for(int i=0 ;i <n;i++){< td=""><td></td></n;i++){<>                                                       |                                       |
| D test2in ≙                          | 14 Out.println(DNA_Alignment(In.readWord(),In.readWord()));                                                          |                                       |
| D test2 out A                        |                                                                                                    |                                       |
| D tirvin A                           |                                                                                                    |                                       |
| D toyat A                            |                                                                                                    |                                       |
| Ph tertrists d <sup>2</sup>          | 20                                                                                                    |                                       |
| B testLin ∞                          | 22 public statete file bog_Actgrawne(string dnar, string dnar) {                                                     |                                       |
| D test and XD                        | 23                                                                                                    |                                       |
| D test 2 in 20                       | <pre>24 inst[][] dt = new int[dnal.tength() + 1][dna2.tength() + 1]; 25</pre>                                        |                                       |
| B testant 30                         |                                                                                                    |                                       |
| D contum 3                           |                                                                                                    |                                       |
| D Inima A                            | <pre>29 return dt[dnal.length()][dna2.length()];</pre>                                                               |                                       |
| B Maining J                          |                                                                                                    |                                       |
| B Otima A                            |                                                                                                    |                                       |
| D test merciami 30                   |                                                                                                    |                                       |
| D Tert0 more line 30                 |                                                                                                    |                                       |
|                                      |                                                                                                    |                                       |
|                                      |                                                                                                    |                                       |
|                                      |                                                                                                    |                                       |
|                                      |                                                                                                    |                                       |
|                                      |                                                                                                    |                                       |
|                                      |                                                                                                    |                                       |
|                                      |                                                                                                    |                                       |
|                                      |                                                                                                    |                                       |
|                                      |                                                                                                    |                                       |
|                                      |                                                                                                    |                                       |
|                                      |                                                                                                    |                                       |
|                                      |                                                                                                    |                                       |
|                                      |                                                                                                    |                                       |
|                                      |                                                                                                    |                                       |
|                                      |                                                                                                    |                                       |
|                                      |                                                                                                    |                                       |
|                                      |                                                                                                    |                                       |
|                                      |                                                                                                    |                                       |
|                                      |                                                                                                    |                                       |
|                                      |                                                                                                    |                                       |
|                                      | 02                                                                                                    |                                       |
|                                      |                                                                                                    |                                       |
|                                      |                                                                                                    |                                       |
|                                      |                                                                                                    |                                       |
|                                      |                                                                                                    |                                       |
|                                      |                                                                                                    |                                       |
|                                      |                                                                                                    |                                       |
| Making                               |                                                                                                    |                                       |
| Manyara<br>As et lus 24 2021 250 044 |                                                                                                    |                                       |
| AS 05 781 29, 2021 735 PM            | Console                                                                                                    |                                       |

2. See the extended right-hand bar.

|                                  | DNA sequence alignment - Student Attempt                                                             | 💄 Chih-Hung Liu 🚭 🚮 📍                   |
|----------------------------------|----------------------------------------------------------------------------------------------------|-----------------------------------------|
| D Project Files                  | 1 class Main (                                                                                       | Lasting late and at Oth Mars            |
| B o_description A                | 3 // Uncomment the following two ines if you want to read from a file                                | Line Line Line Line Line Line Line Line |
| 🖸 🗋 contymi 🛍                    |                                                                                                    |                                         |
| n Derund 🛍                       |                                                                                                    | isto i                                  |
| Pa public 🗎                      |                                                                                                    | <ul> <li>Already submitted</li> </ul>   |
| D customin                       | <pre>9 int m = In.readInt();</pre>                                                                   | counts                                  |
| C custom out                     |                                                                                                    |                                         |
| B test Lin 🛍                     |                                                                                                    | A Create new Submission                 |
| 🗟 🗋 test Lout 🗎                  | <pre>33 for(int i=0 j1 (mji+*){     Out printle(004) Alisement(In readderd().In readderd())); </pre> |                                         |
| 🗅 test2.in 🚔                     |                                                                                                    | Project Snapshots                       |
| D test2out 🗎                     | 16 // Unconnent the following time if you want to read from a file<br>17 // In.close():              |                                         |
| D tinyin 🗟                       |                                                                                                    | Submitted by Course Admin 0%            |
| 🗋 tiny.out 🗟                     |                                                                                                    | 2 months ago                            |
| Eb testdata 🕫                    | 21- public static int DNA_Alignment(String dnal, String dna2) {                                      | Initial Version                         |
| E test Lin %                     |                                                                                                    | 2 months ago                            |
| D testion S                      | 24 int[][] dt = new int[dnal.length() + 1][dna2.length() + 1];                                       |                                         |
| D turbert M                      |                                                                                                    |                                         |
| D test2out %                     |                                                                                                    |                                         |
|                                  | <pre>29 return dt[dnal.length()][dna2.length()];</pre>                                               |                                         |
| D Prijeko in<br>Bi Male Jane X   |                                                                                                    |                                         |
| D Orting A                       |                                                                                                    |                                         |
|                                  |                                                                                                    |                                         |
| D SetOperation 10                |                                                                                                    |                                         |
|                                  |                                                                                                    |                                         |
|                                  |                                                                                                    |                                         |
|                                  |                                                                                                    |                                         |
|                                  |                                                                                                    |                                         |
|                                  |                                                                                                    |                                         |
|                                  |                                                                                                    |                                         |
|                                  |                                                                                                    |                                         |
|                                  |                                                                                                    |                                         |
|                                  |                                                                                                    |                                         |
|                                  |                                                                                                    |                                         |
|                                  |                                                                                                    |                                         |
|                                  |                                                                                                    |                                         |
|                                  |                                                                                                    |                                         |
|                                  |                                                                                                    |                                         |
|                                  |                                                                                                    |                                         |
|                                  |                                                                                                    |                                         |
|                                  |                                                                                                    |                                         |
|                                  |                                                                                                    |                                         |
|                                  |                                                                                                    |                                         |
|                                  |                                                                                                    |                                         |
|                                  |                                                                                                    |                                         |
|                                  |                                                                                                    |                                         |
|                                  | <b>R</b>                                                                                             |                                         |
|                                  |                                                                                                    |                                         |
|                                  |                                                                                                    |                                         |
|                                  |                                                                                                    |                                         |
| Maining                          |                                                                                                    |                                         |
| Ar of Jan 34, 2021 750 DM        |                                                                                                    |                                         |
| Ad the Add DA, Edge 1 1623 1 Hit | Console                                                                                              |                                         |

#### D. How to switch the keyboard layout?

- In the computer rooms the keyboards have a Swiss layout.
- If you have requested a US keyboard in the weeks before the exam, the keyboard setting may still be Swiss. You can change the layout to US by clicking on the button displaying "DEU" in the bottom right screen menu to select "ENG".

| C                       |                                                      |                      |                         |                                              |   | ≡                                                                                   |
|-------------------------|------------------------------------------------------|----------------------|-------------------------|----------------------------------------------|---|-------------------------------------------------------------------------------------|
| ETH ZO<br>OP            | irich<br>Portal                                      |                      |                         |                                              |   | en *                                                                                |
| Fill in the<br>Last nam | following form truthfully and click on "Ne<br>e Smil | ext".                |                         |                                              |   |                                                                                     |
| First nam<br>Student r  | e John<br>o. 00-0                                    | 000-000              | I do not have a student | Poiss: 41 T to show or hide marting controls | - |                                                                                     |
| Exam                    | Plea                                                 | ase select your exam | •                       |                                              | - |                                                                                     |
| Next                    |                                                      |                      |                         |                                              |   |                                                                                     |
| IP address: 172         | 31.138.174                                           |                      |                         |                                              |   |                                                                                     |
|                         |                                                      |                      |                         |                                              |   | DEU Desitisch (Schweis)     ENG: English (United States)     FRA: frampsis (Suisse) |
| <b>10</b>               |                                                      |                      |                         |                                              |   | DIM 15:39                                                                           |

• Swiss Layout:

| ° -<br>§ · | +<br>1 | I        | "<br>2 | 。<br>() | *<br>3 <del>/</del> | Ç<br>4 |   | %<br>5 | &<br>6 | - | /<br>7 | )<br> <br>  8 | 3 | )<br>59 |   | =<br>0 |    | ?  |            | `<br>^   | ~ B       | l<br>acksp | ace   |
|------------|--------|----------|--------|---------|---------------------|--------|---|--------|--------|---|--------|---------------|---|---------|---|--------|----|----|------------|----------|-----------|------------|-------|
|            | H      | Q        |        | W       | E                   | E<br>€ | R |        | Г      | z | I      | U             |   | I       | 0 |        | Ρ  |    | è i<br>ü è | i<br>> [ | !<br>"]   |            | Enter |
| Caps Lo    | ock    |          |        | S       |                     | D      | F |        | G      | Н |        | J             |   | κ       | I | -      | é  | öé | à<br>ä     | ä        | £<br>\$   | }          |       |
| Shift<br>슈 | ><br>< | 1        | ١      | Y       | X                   | (      | 2 | V      | E      | 3 | N      |               | М |         | ; | :      |    | -  |            | s<br>∠   | hift<br>슈 |            |       |
| Ctrl       |        | Wi<br>Ke | n<br>y | Alt     |                     |        |   |        |        |   |        |               |   |         |   | Alt    | Gr |    | W<br>Ke    | in<br>Əy | Menu      | Ctrl       |       |

## • US layout:

| ~ `        | !<br>1 | 1      | @<br>2    | 2 | #      | #<br>3 | 3                | \$<br>4 | £<br>¤ | %<br>5 | € | <b>^</b><br>6 | 1/4 | &<br>7 | 1/ | 2 8 | ۲<br>ع | 3/4 | (<br>9 | 36  | )<br>0 | ,   | -      | 7             | ¢ =        | +<br>=  | ÷<br>× | <b>←</b><br>Bac |      | e |
|------------|--------|--------|-----------|---|--------|--------|------------------|---------|--------|--------|---|---------------|-----|--------|----|-----|--------|-----|--------|-----|--------|-----|--------|---------------|------------|---------|--------|-----------------|------|---|
| Tab 🗲      | M      | Q      | Ä         | W | Å      |        | E                | É       | R      | R      | Т | Þ             | Y   | Ü      | ι  | J   | Ľ      | I   | Í      | 0   | Ó      | Ρ   | Ö      |               | [<br>[ '   | «       | }<br>] | <b>`</b> *`     | 1    | - |
| Caps Lo    |        | 4      | Á         | S | §<br>ß | C      | ) <mark>E</mark> | ) F     |        | (      | G | 1             | H   |        | J  |     | K      |     | L      | . ( | ð      | ; ' | °<br>¶ | н<br>1        | 2          | E       | Inter  |                 |      |   |
| Shift<br>分 |        |        |           | Z | Æ      | X      |                  | C       |        |        | V | I             | В   |        | Ν  | Ñ   | Μ      | μ   | <      | ç   |        | >   |        | <b>?</b><br>/ | S          | sı<br>4 | hift   | :               |      |   |
| Ctrl       |        | W<br>K | 'in<br>ey | A | lt     |        |                  |         |        |        |   |               |     |        |    |     |        |     |        |     | Alt    | Gr  |        |               | Win<br>Key | ,       | Me     | enu             | Ctrl |   |